## Modeling Materials through a Phase Transition: Using COMSOL Multiphysics and Applying Physics First Principles Techniques

Roger W. Pryor<sup>\*1</sup>, Ph.D., VP Research, COMSOL Certified Consultant <sup>1</sup>Pryor Knowledge Systems, Inc. \*4918 Malibu Drive, Bloomfield Hills, MI 48302-2253, <u>rwpryor@pksez1.com</u>

Abstract: This paper presents a new phase transition model that is easily created and runs rapidly. It is designed so that the modeler can determine immediately the relative accuracy of the end result by use of physics first principles. Phase transitions are readily observable in many commonly utilized engineering materials. In fact, most modern devices and/or tools employ a phase transition in their manufacture. This model demonstrates the ease of use that is inherent in COMSOL model development. This model builds on earlier COMSOL phase transition modeling examples.

Examples are presented here of variations in the model parameters by using four different eutectic metal alloys in separate model runs. Such alloys are commonly employed to achieve both a strong mechanical contact and a high conductivity electrical contact. Variations of this model will allow the tracking of the phase boundary as a function of time.

**Keywords:** phase transition, soldering, brazing, electrical contact, mechanical contact

## 1. Introduction

The COMSOL Multiphysics model developed and presented in this case is a 2D axially symmetric model of a hollow metallic disk with quasi-static radial material flow outward from the axis. This model is used to demonstrate how the correct position of the phase boundary can be determined by inspection through the use of physics first principles. It also shows how these results are related to the geometry and the boundary condition of the model. This model was developed through reference to the modeling techniques developed in the Continuous Casting Model in the Heat Transfer Module Guide [1].

## **1.1 The Materials Modeled**

The metallic materials [2] chosen as examples for use in this model are listed in Table 1 below: {(E) indicates a eutectic alloy}

| Solder  | Bi   | In  | Sn | Pb   | Zn |
|---------|------|-----|----|------|----|
|         | %    | %   | %  | %    | %  |
| BiPb(E) | 55.5 | 0   | 0  | 44.5 | 0  |
| BiSn(E) | 58   | 0   | 42 | 0    | 0  |
| In      | 0    | 100 | 0  | 0    | 0  |
| SnPb(E) | 0    | 0   | 63 | 37   | 0  |
| SnZn(E) | 0    | 0   | 91 | 0    | 9  |

# Table 1 Lead Free Eutectic Solders, Indium, Tin Lead and Bismuth Lead Eutectic Solders

These particular metallic phase change example materials were chosen for use in this model because they are widely used in electronic and mechanical industrial processes.

## 1.2 The Physics

In a phase change transition, all of the properties of the material in question change, some by a small amount, others significantly. The most obvious material property change is the liquidsolid or solid-liquid transition and the related structural and mechanical property changes. Less obvious and possibly less familiar property changes are those phase change related differences that are exhibited in the thermal and electrical characteristics of such materials. These property changes are induced by the orderdisorder transition that occurs in the solid-liquid or vice versa in the liquid-solid phase transition. Knowledge of such phase change induced structural, mechanical, thermal, electronic and related property changes and their associated shifts in the related magnitude and temperature (T) dependence are critically important for the formulation of accurate FEA models.

Both the heat capacity and the thermal conductivity of the eutectic metal alloys in the range discussed in this paper (380K- 480K) are dominated by electron energy transport. Experimentally, in this temperature range for these materials, the heat capacity can be expressed as:

## 1. $C = \gamma T + AT^3$

where  $\gamma$  and A are material specific constants [3] and the phonon contribution (AT<sup>3</sup>) is very small compared to the electron contribution.

The thermal conductivity (**K**) is related to the heat capacity per unit volume as:

$$2. \quad \mathbf{K} = \frac{1}{3} \mathbf{C} \boldsymbol{\nu} \boldsymbol{\ell}$$

where C is the heat capacity per unit volume,  $\boldsymbol{\gamma}$  is the electron velocity and  $\boldsymbol{l}$  is the mean free path [4].

## 1.3 The Materials

The materials chosen as examples in this model are four eutectic alloys and one pure metal (In). A eutectic alloy [5,6] is a mixture of two or more materials that when combined have the lowest possible melting point for that composition. All the alloys chosen for this model are binary (two components) alloys.

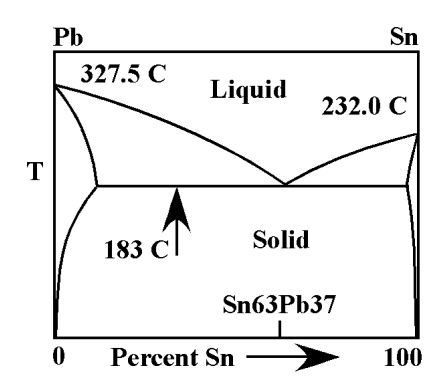

Figure 1. Tin-Lead Phase Diagram (after [5])

Also, that unique eutectic alloy composition transforms directly from a solid to a liquid or vice versa, without passing through a mixed composition (solid/liquid {mushy}) phase, as shown for Tin-Lead in Figure 1 above.

The lack of a mushy phase at the eutectic point results in a more abrupt transition. However, for ease of modeling in an FEA based system and to achieve rapid convergence, the eutectic materials and the metal in this model are treated as if they each have a narrow liquid-solid transition zone.

#### 2. The Model

This model is configured in COMSOL Multiphysics as a 2D axisymmetric model with a phase change transition.

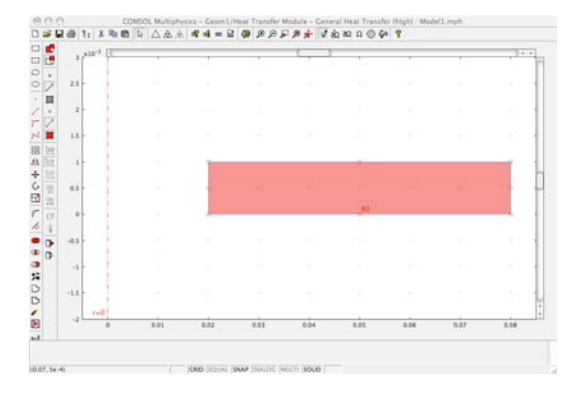

Figure 2. 2D Axisymmetric Phase Transition Disk Model

**Figure 2** above shows the COMSOL modeling window, as configured for the 2D Axisymmetric Phase Transition Disk Model.

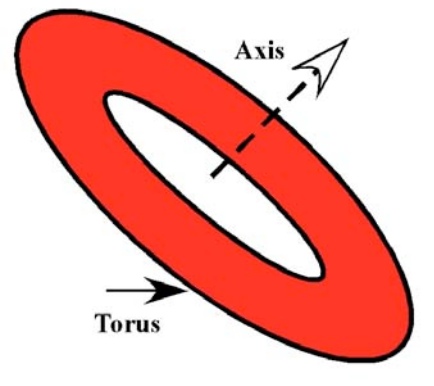

Figure 3. Toroidal Disk Modeled

Figure 3 above shows an off-axis view of the modeled flat toroidal disk.

The radial location of the phase transition is a function of the transition temperature (T\_trans) of the particular binary eutectic alloy or metal

and the temperature differential between the inner radial boundary and the outer radial boundary

### 2.1 Setting Up the Model Constants

The model window, as shown in Figure 2 above, is established by opening the Model Navigator and clicking the New tab. In the Space dimension list, select Axial symmetry (2D). From the list of application modes, select the Heat Transfer Module>Fluid-Thermal Interaction>Non-Isothermal Fluid-Thermal Interaction>Steady-state Analysis and then click OK (after [1]).

Open the **Options** menu and select the **Constants** window. The column values associated with each metal in the following tables are entered as a group in separately created copies of this model for each unique material.

The first model was built using the BiSn material and thus the bisn subscript. When a model is run for a different material, the subscript can remain the same and only the name of the model needs to be changed, to avoid confusion in analyzing the results.

| Solder    | BiPb          | BiSn    | In      |
|-----------|---------------|---------|---------|
| Variables |               |         |         |
| Т0        | 300           | 300     | 300     |
| T_in      | 480           | 480     | 480     |
| T_out     | 380           | 380     | 380     |
| dT        | 0.5           | 0.5     | 0.5     |
| dH        | 20.9[J/g]     | 44.8 ‡  | 28.47 ‡ |
| Cp_bisn   | 0.126[J/g*C]  | 0.167 ‡ | 0.243 ‡ |
| rho_bisn  | 10.44[g/cm^3] | 8.56 ‡  | 7.31 ‡  |
| T_trans   | 397.15        | 411.15  | 430.15  |
| u_cast    | 1e-5          | 1e-5    | 1e-5    |
| eta_bisn  | 0.01          | 0.01    | 0.01    |
| k bisn    | 0.04[W/cm*C]  | 0.19‡   | 0.86‡   |

Table 3 Constants for the First Three Phase Transition Materials (in the case of omitted units, they are the same ‡ as for the first member of the row; otherwise they are the default SI units).

**Figure 4** below shows an example of the **Options** > **Constants** window as filled in for the Bismuth (Bi58) – Tin (Sn42) solder.

| Name     | Expression   | Value     | Description |
|----------|--------------|-----------|-------------|
| то       | 300          | 300       | 1           |
| T_in     | 480          | 480       |             |
| T_out    | 380          | 380       |             |
| dT       | 0.5          | 0.5       |             |
| dH       | 44.8[J/g]    | 44800[J/k |             |
| Cp_bisn  | 0.167[J/g*C] | 167       |             |
| rho_bisn | 8.56[g/cm^3] | 8560[kg/  |             |
| T_trans  | 411.15       | 411.15    |             |
| u_cast   | 1e-5         | 1e-5      |             |
| eta_bisn | 0.01         | 0.01      |             |
| k_bisn   | 0.19[W/cm*C] | 19        |             |
| C        |              |           | )++         |

Figure 4 Options > Constants window for Bi58Sn42 Eutectic Solder

| Solder    | SnPb         | SnZn         |
|-----------|--------------|--------------|
| Variables |              |              |
| T0        | 300          | 300          |
| T_in      | 480          | 480          |
| T_out     | 380          | 380          |
| dT        | 0.5          | 0.5          |
| dH        | 45.0[J/g]    | 71.2[J/g]    |
| Cp_bisn   | 0.167[J/g*C] | 0.239[J/g*C] |
| rho_bisn  | 8.4[g/cm^3]  | 7.27[g/cm^3] |
| T_trans   | 456.15       | 472.15       |
| u_cast    | 1e-5         | 1e-5         |
| eta_bisn  | 0.01         | 0.01         |
| k_bisn    | 0.50[W/cm*C] | 0.61[W/cm*C] |

 Table 4 Constants for the Last Two Phase

 Transition Materials (units are as shown; otherwise

 they are the default SI units).

## 2.2 Setting Up the Model Scalar Expressions

| Nan | Expression                                                                           | Unit    | Description           |      |
|-----|--------------------------------------------------------------------------------------|---------|-----------------------|------|
| D   | exp(-(T-T_trans)^2/(dT^2))/sqrt(pi*dT^2)                                             | 0       | and the second second | R    |
| 8   | $(T-T_trans+dT)/(2^dT)^{(T < =(T_trans+dT))^{(T > =(T_trans-dT)))+(T>(T_trans+dT))}$ | K       |                       | - 11 |
| Sr. | (1-0)^2/(0^3+1e-3)*1e5*(u-u_cast)                                                    | m/(s-K) |                       |      |
| 5z  | (1-B)^2/(B^3+1e-3)*1e5*v                                                             | m/(s-K) |                       |      |
| Cp1 | Cp_bisn+dH/T_trans"H                                                                 | 0       |                       | 1    |
| н   | fic2hs(T-T, trans,dT)                                                                | n       |                       | 1    |
|     |                                                                                      |         |                       | 4    |
|     |                                                                                      |         |                       | -    |

Figure 4 Scalar Expressions Window

Open the **Options** menu and select the **Expressions > Scalar Expressions.** Once filled in as shown in **Table 5** below, it will appear as shown in **Figure 4** above.

| Variable | Expression                   |
|----------|------------------------------|
| D        | exp(-(T-T_trans)^2           |
|          | /(dT^2))/sqrt(pi*dT^2)       |
| В        | $(T-T_trans+dT)/(2*dT)*$     |
|          | $((T \le (T_trans + dT)))^*$ |
|          | $(T \ge (T_trans-dT)))$      |
|          | $+(T>(T_trans+dT))$          |
| Sr       | $(1-B)^2/(B^3+1e-3)^{1e5*}$  |
|          | (u-u_cast)                   |
| Sz       | (1-B)^2/(B^3+1e-3)*1e5*v     |
| Cp1      | Cp_bisn+dH/T_trans*H         |
| Н        | flc2hs(T-T_trans,dT)         |

#### **Table 5 Scalar Expressions**

The expressions in **Table 5** are the same as shown in the Continuous Casting example [1] for D, B and H. The expressions for Sr, Sz and Cp1 have been modified as shown. In the case of Cp1, Cp\_bisn replaces the value "380". That substitution allows value changes to be required only in the Constants window in order to explore the use of different materials in the same physics model.

#### **2.3 Setting Up the Model Geometry**

As shown in **Figure 2** above, the model geometry is relatively simple.

| Axis     | equal  |            |    |
|----------|--------|------------|----|
| r-z limi | ts     | phi limits |    |
| r min:   | 0.01   | Auto       |    |
| r max:   | 0.085  | phi min:   | -1 |
| z min:   | -0.002 | phi max:   | 1  |
| z max:   | 0.003  |            | -  |

Figure 5 Axis/Grid Settings Window

Open the **Options** menu and select the **Axis/Grid Settings.** Unselect the **Axis equal** button and enter the values shown in **Table 6** below.

| R min | 0.01   |
|-------|--------|
| R max | 0.085  |
| Z min | -0.002 |
| Z max | 0.003  |

#### Table 6 Axis/Grid Values

From the **Draw** menu, select **Specify Objects** > **Rectangle** and enter the values shown in **Table** 7.

| Object     | R1     |
|------------|--------|
| Width (R)  | 0.06   |
| Height (Z) | 0.001  |
| Base       | Corner |
| R          | 0.02   |
| Ζ          | 0      |

**Table 7 Geometry Specifications** 

2.4 Setting Up the Physics Subdomain Settings

In the Multiphysics > Model Navigator select Non-Isothermal Flow. Move to the Physics menu and select Subdomain Settings > Subdomain 1. From Table 8 below, enter the parameters as shown under the Physics menu button. Figure 6 shows the Non-Isothermal Flow Physics Subdomain Window with the entered parameters.

| Parameter | Expression      |
|-----------|-----------------|
| ρ         | rho_bisn        |
| η         | eta_bisn        |
| $k_{dv}$  | 0               |
| Fr        | -S <sub>r</sub> |
| Fz        | -Sz             |

**Table 8 Non-Isothermal Flow Physics Subdomain** 

| $\mathbf{u} \cdot \nabla \mathbf{u} = \nabla \cdot [-\mathbf{p}\mathbf{I} + \eta(\nabla \mathbf{u} + (\nabla \mathbf{u})^T) - (\mathbf{p}\mathbf{u}) = 0$ | (2η/3 - κ <sub>dv</sub> )(∇ · ι | u)I] + F                  |                            |                                             |
|----------------------------------------------------------------------------------------------------|---------------------------------|---------------------------|----------------------------|---------------------------------------------|
| Subdomains Groups                                                                                                    |                                 | Physics                   | nit Element                | Color                                       |
| Subdomain selection                                                                                                    | Fluid prope                     | erties and sourc          | es/sinks                   |                                             |
| 1                                                                                                    | Library ma                      | iterial:                  | •                          | Load                                        |
|                                                                                                    | Quantity<br>P                   | Value/Express<br>rho_bisn | ion Unit kg/m <sup>3</sup> | Description<br>Density                      |
|                                                                                                    | n<br>K <sub>dv</sub>            | eta_bisn                  | Pa-s<br>Pa-s               | Dynamic viscosity<br>Dilatational viscosity |
|                                                                                                    | F,                              | -Sr                       | N/m <sup>3</sup>           | Volume force, r-dir.                        |
| Group:                                                                                                    | Fz                              | -Sz                       | N/m <sup>3</sup>           | Volume force, z-dir.                        |
| Select by group                                                                                                    | A                               | rtificial Diffusior       |                            |                                             |

Figure 6 Non-Isothermal Flow Physics Subdomain Window

Next, click the **Init** button of the same window and enter u\_cast in the  $u(t_0)$  space, as shown in **Figure 7** below. Click **OK**.

| $\mathbf{u} \cdot \nabla \mathbf{u} = \nabla \cdot [-\mathbf{p}\mathbf{I} + \eta(\nabla \mathbf{u} + (\nabla \mathbf{u})^T) - (\mathbf{p}\mathbf{u})] = 0$ | 2η/3 - κ <sub>άν</sub>       | )(∇ · u)I] + F   |              |                                                 |
|----------------------------------------------------------------------------------------------------|------------------------------|------------------|--------------|-------------------------------------------------|
| Subdomains Groups                                                                                                    |                              | Physics          | Init Element | Color                                           |
| Subdomain selection                                                                                                    | Initial                      | value            |              |                                                 |
| 1                                                                                                    | $u(t_0) \\ v(t_0) \\ p(t_0)$ | u_cast<br>0<br>0 |              | m/s r-velocity<br>m/s z-velocity<br>Pa Pressure |
| Group: 🛟                                                                                                    |                              |                  |              |                                                 |

Figure 7 Non-Isothermal Flow Physics Subdomain Window with the Init button clicked.

Open the Multiphysics > Model Navigator select General Heat Transfer. Move to the Physics menu and select Subdomain Settings > Subdomain 1. From Table 9, enter the parameters as shown under the Physics menu button. Figure 8 below shows the General Heat Transfer Physics Subdomain Window with the entered parameters.

| Parameter | Expression   |
|-----------|--------------|
| k         | k_bisn       |
| ρ         | rho_bisn     |
| Ср        | Cp_bisn+D*dH |
| Q         | 0            |

**Table 9 General Heat Transfer Physics Subdomain** 

Click the **Init** button and enter  $T_{in}$  in the  $T(t_0)$  window. Figure 9 below shows configured **Init** window.

| (mail 1)            | Carrier              |                        |                   |                      |
|---------------------|----------------------|------------------------|-------------------|----------------------|
| Subdomains Groups   | Conductio            | on Convection I        | nit Liem          | ent Color            |
| Subdomain selection | Enable conductive    | e heat transfer        |                   |                      |
| 1 (default)         | Thermal properties a | and heat sources/sinks |                   |                      |
|                     | Library material:    | • (                    | Load )            |                      |
|                     | Quantity             | Value/Expression       | Unit              | Description          |
|                     | k (isotropic)        | k, bisn                | W/(m-K)           | Thermal conductivity |
|                     | C k (anisotropic)    | 400 0 0 400            | W/(m-K)           | Thermal conductivity |
|                     | ρ                    | rho_bisn               | kg/m <sup>3</sup> | Density              |
|                     | C <sub>p</sub>       | Cp_bisn+D*dH           | J/(kg-K)          | Heat capacity        |
|                     | Q                    | 0                      | W/m <sup>3</sup>  | Heat source          |
| Group: default      | Opacity:             | Opaque :               |                   |                      |
| Select by group     |                      |                        |                   |                      |
| 1                   |                      |                        |                   |                      |

## Figure 8 General Heat Transfer Physics Subdomain Conduction

| $-k\nabla T$ ) = Q - $\rho C_{p} u \cdot \nabla T$ , T = ten | iperature                |                             |
|--------------------------------------------------------------|--------------------------|-----------------------------|
| Subdomains Groups                                            | Conduction Co            | nvection Init Element Color |
| bdomain selection                                            | Initial value            |                             |
| (default)                                                    | T(t <sub>0</sub> ) [T_in | K Temperature               |
| roup: default                                                |                          |                             |

Figure 9 General Heat Transfer Physics Subdomain Init

## 2.5 Setting Up the Physics Boundary Settings

In the Multiphysics > Model Navigator select Non-Isothermal Flow. Move to the Physics menu and select Boundary Settings.

| Boundary | Setting        |  |
|----------|----------------|--|
| 1        | Laminar inflow |  |
| 2        | Slip/Symmetry  |  |
| 3        | Slip/Symmetry  |  |
| 4        | Pressure (0)   |  |

**Table 10 Non-Isothermal Flow Physics Boundary** 

On the **Coefficients** page, enter the values shown in **Table 10** above. On the **Laminar Inflow/Outflow settings** page, enter the values shown in **Table 11** below.

| Parameter        | Expression |
|------------------|------------|
| $U_0$            | u_cast     |
| L <sub>ini</sub> | 1e-3       |

 Table 11 Non-Isothermal Flow Physics Boundary

 Laminar Inflow/Outflow Settings

| $\nabla_t \cdot [p\mathbf{i} - \eta (\nabla_t \mathbf{u} + (\nabla_t \mathbf{u})^T)] = -np_{in}$ | $\nabla_t \cdot \mathbf{u} = 0$ |                         |                                        |
|--------------------------------------------------------------------------------------------------|---------------------------------|-------------------------|----------------------------------------|
| Boundaries Groups                                                                                | Coeff                           | icients Laminar Infl    | ow/Outflow Color/Style ]_              |
| oundary selection                                                                                | -Laminar inf                    | low/outflow settings-   |                                        |
| 1.3                                                                                              | Quantity                        | Value/Expression        | Unit Description                       |
| 2                                                                                                | ⊙ U <sub>0</sub>                | u_cast                  | m/s Average velocity                   |
| 3 4                                                                                              | O Vo                            | 0                       | m <sup>3</sup> /s Volume per time unit |
|                                                                                                  | O Pa,int                        | 0                       | Pa Inlet pressure                      |
|                                                                                                  | Lint                            | 1e-3                    | m Inlet entrance length                |
| iroup:                                                                                           | Const                           | rain end points to zero |                                        |
| Select by group                                                                                  |                                 |                         |                                        |
| Interior boundaries                                                                              |                                 |                         |                                        |

Figure 10 Non-Isothermal Flow Physics Boundary Laminar inflow/Outflow Settings

In the Multiphysics > Model Navigator select General Heat Transfer. Move to the Physics menu and select Boundary Settings. Insert the conditions and expressions as shown in Table 12 below.

| Boundary | Setting Expression |       |
|----------|--------------------|-------|
| 1        | Temperature        | T_in  |
| 2        | Thermal            |       |
|          | Insulation         |       |
| 3        | Thermal            |       |
|          | Insulation         |       |
| 4        | Temperature        | T_out |

 Table 12 General Heat Transfer Physics Boundary

 Settings

## 3. Mesh Generation

Click on the **Initialize Mesh** button once. Click on the **Refine Mesh** button twice. This should yield 2816 elements.

#### **4. Solver Parameters**

From the Solve menu, select Solver Parameters.

| Parameter            | Setting         |
|----------------------|-----------------|
| Analysis             | Stationary      |
| Solver               | Parametric      |
| Name of Parameter    | dT              |
| List of Parameter    | 65 21 11 5 2 1  |
| Values               |                 |
| Linear Solver System | Direct(UMFPACK) |

**Table 13 General Solver Settings** 

| nalysis:                     | Ceneral Para                                                                         | metric Statis | onary Adaptis   | Advanced |
|------------------------------|--------------------------------------------------------------------------------------|---------------|-----------------|----------|
| Stationary                   |                                                                                      |               | and I construct |          |
| Auto select solver           | Parameter<br>Name of parameter:<br>List of parameter values:<br>Linear system solver |               | dT              |          |
| Stationary<br>Time dependent |                                                                                      |               | 05 21 11 5 2 1  |          |
| Parametric                   | Linear system solver: Direct (UMF                                                    |               | ACK)            | •        |
|                              | Preconditioner                                                                       | -             |                 |          |
|                              | Maurix symmetry.                                                                     | Automatic     |                 | •        |
|                              |                                                                                      |               |                 |          |
|                              |                                                                                      |               |                 |          |
|                              |                                                                                      |               |                 |          |

**Figure 11 General Solver Settings** 

## 5. Solutions

Click the **Solve** button and the results should arrive in a several seconds. A separate model is required for each different material. Run each of the five models to arrive at the results shown in **Table 14** below.

## 6. Results Analysis

| Solder  | T_trans | Radial   |
|---------|---------|----------|
|         |         | Location |
| BiPb(E) | 124     | 0.0692   |
| BiSn(E) | 138     | 0.0549   |
| In      | 157     | 0.0404   |
| SnPb(E) | 183     | 0.0283   |
| SnZn(E) | 199     | 0.0225   |

 Table 14 Phase Transition Radial Location for

 Modeled Materials

**Table 14** above shows the calculated location of the phase transition boundary for the four eutectic solder alloys and Indium that resulted from the collection of experimental physical property values that were inserted into this model for those metals.

A first principles test of these calculations can be made by comparing the thermal conductivity derived from the physical slope of the lines between the phase transition point and the two boundary points. **Figure 12** below shows an example of this using the Indium phase transition point.

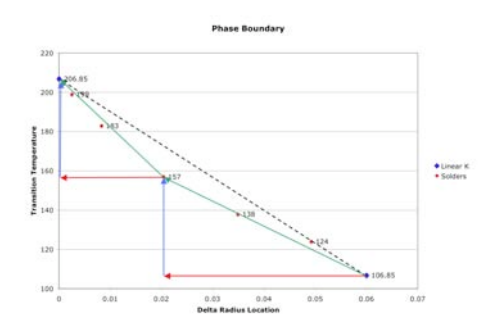

Figure 12 Comparison of Liquid-Solid Thermal Conductivity (k) as Modeled.

Reference experimental data sources differ  $(\pm 20\%)$  as to the absolute accuracy of the difference in the thermal conductivity across the phase transition boundary.

The herein modeled difference agrees well ( $\pm$  15%) with reference values available for the thermal conductivity for Indium. Model results for the other four alloys appear to behave consistently with the basic physics involved and the Indium reference model.

## 7. Conclusions

A model has been presented that shows rapid convergence and yields calculated results that agree with the experimentally available thermal conductivity data for Indium to within  $\pm 15\%$ .

## 8. References

1. COMSOL Heat Transfer Module, Model Library, Continuous Casting, Version 3.3, 224-236 (2006)

 Indium Corp., Solder Alloy Directory, 5-9. Indium Corp., <u>http://www.indium.com/</u>, (2007)
 C. Kittel, Eutectics, Introduction to Solid State Physics, 6<sup>th</sup> Edition, 139 (1986)
 C. Kittel, Eutectics, Introduction to Solid State Physics, 6<sup>th</sup> Edition, 150 (1986)

5. M.V. Peralta-Martinez and W.A. Wakeham, The Thermal Conductivity of Liquid Tin and Indium, *Proceedings of the Fourteenth Symposium on Thermophysical Properties*, (June 25-30, 2000), <u>http://www.symp14.nist.gov/</u> <u>PDF/EXP05PER.PDF/</u>

6. C. Kittel, Eutectics, *Introduction to Solid State Physics*, **6<sup>th</sup> Edition**, 592 (1986)

5. T.B. Massalski, Ed., *Binary Alloy Phase Diagrams*, **2<sup>nd</sup> ed.**, ASM International (1990)